### HOW TO ASSIGN ROOMS AND PROCESS HOUSING ASSESMENTS IN BANNER SIS Room Assignment Form (SLARASG)

### General:

The *Room Assignment Form* is used to assign rooms to housing applicants and to process housing assessments. Room assignments can be made for students and non-students. All of the room assignments falling within the specified term as well as all of the assignments within the starting and ending terms of the corresponding application are displayed.

In order to assign rooms, an application must have been created on the Dorm Room and Meal Application Form (SLARMAP) and the status of the application must be active and one which permits room assignments to be made. An entry must exist on the Housing Term Control Form (SLATERM) for the assignment term and the Permit On-Line Assignment field must be checked off.

#### **Check List:**

Before you proceed, you must have the following information:

- Term Code
- Student's Identification number

**Remember:** The bottom left of the form displays errors and warnings. This area is referred to as the auto-hint line and should be consulted if you are experiencing any problems. Even if you are not experiencing difficulties you should always keep an eye on this bar, especially if you are updating fields, as it provides important information such as warnings and errors that do not necessarily block your progress.

# Accessing the "Room Assignment Form" (SLARASG)

Type the name of the form SLARASG in the Direct Access field.

The adjacent screen will appear:

**Note:** Numbers have been added to the adjacent form to help find and identify the different fields. These numbers correspond to the table below, which defines or explains each field's purpose.

Text inside \*\* asterisks indicates tasks that we do not currently use.

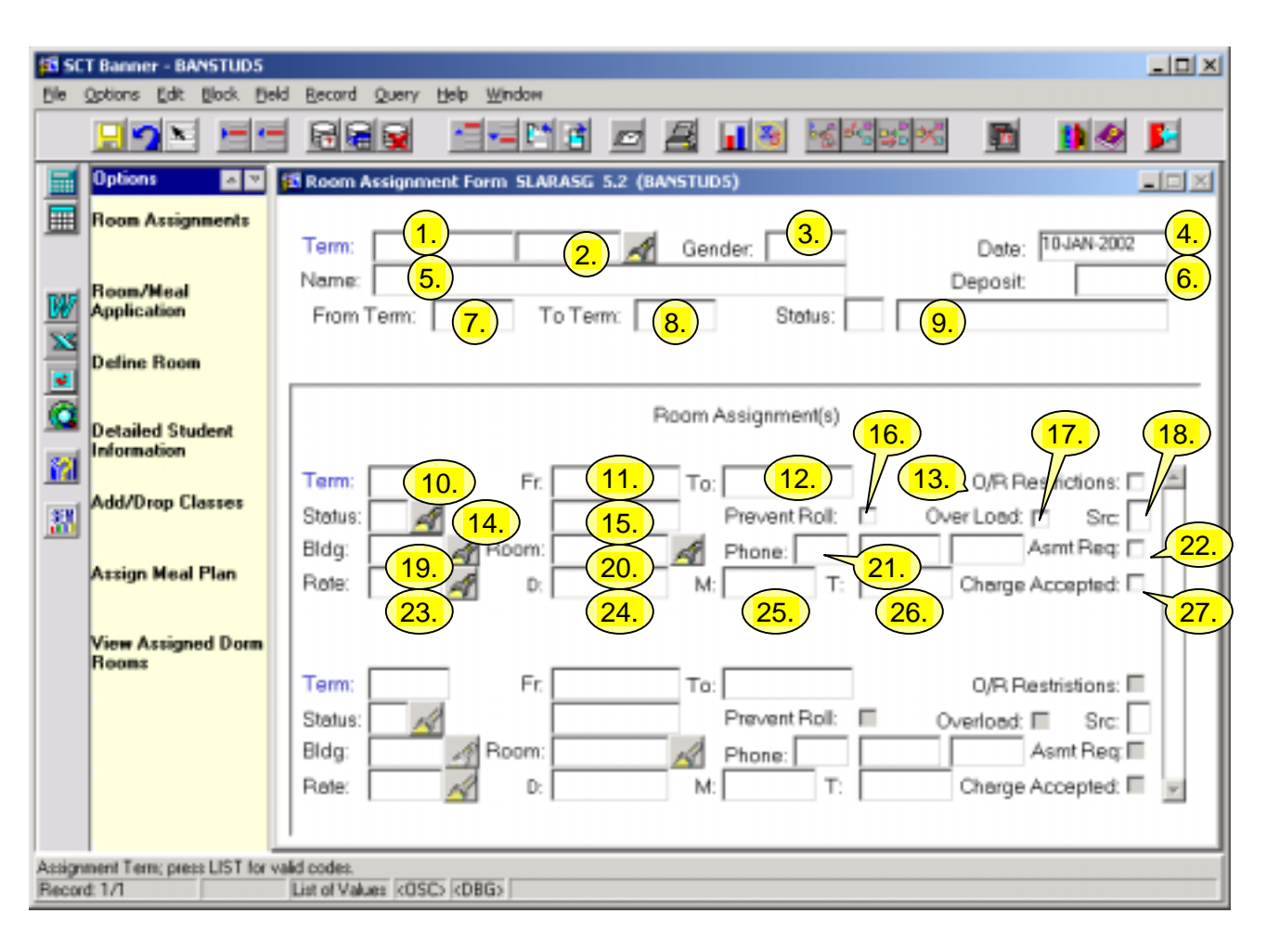

| Req'd                                                                                                    | #  | Field  | Action                                                                     | Reaction          | Explanation/Description                           | Related Documentation                                       |
|----------------------------------------------------------------------------------------------------|----|--------|----------------------------------------------------------------------------|-------------------|---------------------------------------------------|-------------------------------------------------------------|
| <ul> <li>Image: A start of the start of the start of</li></ul> | 1. | Term   | Enter term or double<br>click on the<br>flashlight to perform<br>a search. |                   | Term for which the room assignment is to be made. | Form referenced: Term<br>Code Validation table<br>(STVTERM) |
|                                                                                                    | 2. | ID     | Enter the ID number                                                        | The name and      | This is the default status                        | Form referenced: Person                                     |
|                                                                                                    | 3. | Gender | wish to assign to a                                                        | in as well as the | assignments. Alternatively                        |                                                             |
|                                                                                                    | 4. | Date   | room or click on the search icon to do a                                   | current date.     | the date can be user<br>entered.                  |                                                             |

Created on 11/5/2002 2:15 PM Created by Rebecca Sinclair-Smith SLARASG\_update.doc

| Req'd | #     | Field     | Action                                                                                                    | Reaction | Explanation/Description                                                                                                    | Related Documentation                                      |
|-------|-------|-----------|----------------------------------------------------------------------------------------------------|----------|----------------------------------------------------------------------------------------------------|------------------------------------------------------------|
|       | 5.    | Name      | search icon to do a<br>Person Search on<br>SOAIDEN.                                                                           |          | entered.                                                                                                    |                                                            |
|       | 6.    | Deposit   |                                                                                                    |          | The current housing deposit<br>of the person will display<br>but cannot be updated<br>here.                                      |                                                            |
|       | 7.    | From Term |                                                                                                    |          | Performing a 'next block'                                                                                                    | Form referenced: Room                                      |
|       | 8.    | To Term   |                                                                                                    |          | housing application FROM                                                                                                    | (SLARMAP)                                                  |
|       | 9.    | Status    |                                                                                                    |          | and TO Terms and the<br>application status from the<br>Room and Meal Application<br>Form (SLARMAP) into the<br>key block fields. |                                                            |
|       |       |           | Proceed to the <b>Next</b><br><b>Block</b> by clicking<br>the icon or by<br>pressing Ctrl + Page<br>Down on your<br>keyboard. |          |                                                                                                    |                                                            |
| Room  | Assig | Inment(s) |                                                                                                    |          |                                                                                                    |                                                            |
|       | 10.   | Term      | Enter a term code or<br>Double click to<br>display the Term<br>Code Validation<br>table (STVTERM) to<br>select a term.        |          | This field must be between<br>the start and end terms<br>displayed in the key block<br>application information<br>area.          | Form referenced: Term<br>Code Validation Table<br>(SVTERM) |
|       | 11.   | Fr        | Enter the dates the                                                                                                    |          | Can be different from the                                                                                                    |                                                            |
|       | 12.   | То        | starts and ends.                                                                                                    |          | the key block.                                                                                                    |                                                            |

| Req'd | #   | Field               | Action                | Reaction | Explanation/Description                          | Related Documentation  |
|-------|-----|---------------------|-----------------------|----------|--------------------------------------------------|------------------------|
|       | 13. | O/R<br>Restrictions |                       |          | Click in this box to override restriction errors |                        |
|       |     |                     |                       |          | encountered during the                           |                        |
|       |     |                     |                       |          | assignment of a room.                            |                        |
|       |     |                     |                       |          | Gender restrictions may not                      |                        |
|       |     |                     |                       |          | be overridden. Capacity                          |                        |
|       |     |                     |                       |          | Restrictions are overridden                      |                        |
|       |     |                     |                       |          | by use of the OVERLOAD                           |                        |
|       |     |                     |                       |          | field below.                                     |                        |
|       | 14. | Status              | Enter the status      |          | All values are validated                         | Forms referenced: Room |
|       |     |                     | code associated with  |          | against the Room                                 | Assignment Status Form |
|       |     |                     | the room              |          | Assignment Status Form                           | (SLAASCD)              |
|       |     |                     | assignment (2         |          | (SLAASCD). Clicking on                           | Room Assignment Status |
|       |     |                     | characters) or        |          | the search icon will bring                       | Query Form (SLQASCD)   |
|       |     |                     | double click the      |          | up the Room Assignment                           |                        |
|       |     |                     | flashlight to select  |          | Status Query Form                                |                        |
|       |     |                     | one from a pick list. |          | (SLQASCD), which shows                           |                        |
|       |     |                     | (SLAASCD).            |          | the room status codes                            |                        |
|       |     |                     |                       |          | possible for the term.                           |                        |
|       | 15. | Status Date         |                       |          | The current date will                            |                        |
|       | 11  |                     |                       |          | default in.                                      |                        |
|       | 16. | Prevent Roll        |                       |          | Prevent Roll indicator.                          |                        |
|       |     |                     |                       |          | Clicking in this box will                        |                        |
|       |     |                     |                       |          | prevent the room                                 |                        |
|       |     |                     |                       |          | assignment from being                            |                        |
|       |     |                     |                       |          | during the batch roll                            |                        |
|       |     |                     |                       |          |                                                  |                        |
|       | 17  | Overland            |                       |          | Overlaad indicator Clicking                      |                        |
|       | 17. |                     |                       |          | in this hox will override                        |                        |
|       |     |                     |                       |          | capacity restrictions                            |                        |
|       |     |                     |                       |          | (number entered in the                           |                        |
|       |     |                     |                       |          | capacity field) of the room                      |                        |
|       |     |                     |                       |          | definition up to the                             |                        |
|       |     |                     |                       |          | maximum (number entered                          |                        |

| Req'd | #   | Field      | Action | Reaction | Explanation/Description            | Related Documentation     |
|-------|-----|------------|--------|----------|------------------------------------|---------------------------|
|       |     |            |        |          | in the maximum field in the        |                           |
|       |     |            |        |          | room definition). If the           |                           |
|       |     |            |        |          | maximum number has                 |                           |
|       |     |            |        |          | been reached clicking in the       |                           |
|       |     |            |        |          | overioad box will not              |                           |
|       | 10  | <u>Cro</u> |        |          | override the restriction.          |                           |
|       | 18. | Src        |        |          |                                    |                           |
|       | 19. | Bldg       |        |          | *Will default from the             | Forms referenced: Room    |
|       |     |            |        |          | Room and Meal Application          | and Meal Application Form |
|       |     |            |        |          | Form (SLARMAP) if it               | (SLARMAP)                 |
|       |     |            |        |          | exists.*                           | Available Dorm Room       |
|       |     |            |        |          | Otherwise, enter the code          | Query Form (SLASGNQ)      |
|       |     |            |        |          | for the building that is           |                           |
|       |     |            |        |          | being assigned to the              |                           |
|       |     |            |        |          | person. Clicking on the            |                           |
|       |     |            |        |          | search icon will display the       |                           |
|       |     |            |        |          | Available Dorm Room                |                           |
|       | 20  | Deene      |        |          | Query Form (SLASGNQ).              |                           |
|       | 20. | Room       |        |          | <sup>^</sup> Will default from the | Forms referenced:         |
|       |     |            |        |          | Form (SLADMAD) if it               | Form (SLADMAD)            |
|       |     |            |        |          | FOITH (SLARWAP) II II              | Available Dorm Boom       |
|       |     |            |        |          | the room that is being             | Quory Form (SLASCNO)      |
|       |     |            |        |          | assigned to the person             | Room Definition Form      |
|       |     |            |        |          | Clicking on the search icon        | (SLARDEF)                 |
|       |     |            |        |          | will provide you with the          | (SEARDEL)                 |
|       |     |            |        |          | option of doing an Available       |                           |
|       |     |            |        |          | Room Search via the                |                           |
|       |     |            |        |          | Available Dorm Room                |                           |
|       |     |            |        |          | Ouery Form (SLASGNO) or            |                           |
|       |     |            |        |          | to view the Room Definition        |                           |
|       |     |            |        |          | Form (SLARDEF).                    |                           |
|       |     |            |        |          | Capacity checking is done          |                           |
|       |     |            |        |          | to ensure that the room            |                           |
|       |     |            |        |          | capacity is not exceeded.          |                           |

| Req'd | #   | Field    | Action | Reaction | Explanation/Description      | Related Documentation     |
|-------|-----|----------|--------|----------|------------------------------|---------------------------|
|       |     |          |        |          | If the room is not yet at    |                           |
|       |     |          |        |          | capacity, the assignment is  |                           |
|       |     |          |        |          | made. Rooms are defined      |                           |
|       |     |          |        |          | in SLARDEF with both a       |                           |
|       |     |          |        |          | capacity and a maximum.      |                           |
|       |     |          |        |          | If the room is at capacity   |                           |
|       |     |          |        |          | but has not yet reached the  |                           |
|       |     |          |        |          | room maximum an error        |                           |
|       |     |          |        |          | message is given indicating  |                           |
|       |     |          |        |          | that an overload is          |                           |
|       |     |          |        |          | required. Click on the       |                           |
|       |     |          |        |          | Overload indicator to assign |                           |
|       |     |          |        |          | the room. If the room        |                           |
|       |     |          |        |          | maximum specified for the    |                           |
|       |     |          |        |          | room has already been        |                           |
|       |     |          |        |          | reached, the assignment      |                           |
|       |     |          |        |          | will not be allowed even if  |                           |
|       |     |          |        |          | the Overload indicator is    |                           |
|       |     |          |        |          | checked. The maximum         |                           |
|       |     |          |        |          | indicated for the room in    |                           |
|       |     |          |        |          | SLARDEF would have to be     |                           |
|       |     |          |        |          | increased to allow for the   |                           |
|       |     |          |        |          | assignment.                  |                           |
|       | 21. | Phone    |        |          | *The phone number is         | Form referenced: Phone    |
|       |     |          |        |          | displayed from the Phone     | Assignment Form           |
|       |     |          |        |          | Assignment Form              | (SLAPASG)                 |
|       |     |          |        |          | (SLAPASG) and cannot be      |                           |
|       |     |          |        |          | updated here.*               |                           |
|       | 22. | Asmt Reg |        |          | This field is checked        | Form referenced: Room     |
|       |     |          |        |          | automatically when the       | Definition Form (SLARDEF) |
|       |     |          |        |          | assignment is saved and is   |                           |
|       |     |          |        |          | protected from update.       |                           |
|       | 23. | Rate     |        |          | Will default from the Room   |                           |
|       |     |          |        |          | Definition Form (SLARDEF).   |                           |
|       |     |          |        |          | Otherwise enter the room     |                           |

| Req'd | #   | Field    | Action | Reaction | Explanation/Description        | Related Documentation |
|-------|-----|----------|--------|----------|--------------------------------|-----------------------|
|       |     |          |        |          | rate code or click on the      |                       |
|       |     |          |        |          | search icon to bring up the    |                       |
|       |     |          |        |          | list of available rate codes.  |                       |
|       |     |          |        |          | The table displays the rate    |                       |
|       |     |          |        |          | codes that have been           |                       |
|       |     |          |        |          | assigned a fee detail code     |                       |
|       |     |          |        |          | associated with housing        |                       |
|       |     |          |        |          | (they appear as $HS##$ ).      |                       |
|       |     |          |        |          | The selected rate code will    |                       |
|       |     |          |        |          | automatically calculate the    |                       |
|       |     |          |        |          | number of days, months         |                       |
|       |     |          |        |          | and terms to be assessed       |                       |
|       |     |          |        |          | based on the dates entered     |                       |
|       |     |          |        |          | in the FROM and TO fields      |                       |
|       |     |          |        |          | for the room assignment        |                       |
|       |     |          |        |          | and displays the results in    |                       |
|       |     |          |        |          | the next three fields.         |                       |
|       | 24. | D(ays)   |        |          | If the rate code is set up to  |                       |
|       |     |          |        |          | assess charges on a daily      |                       |
|       |     |          |        |          | basis, this field will contain |                       |
|       |     |          |        |          | the number of days to be       |                       |
|       |     |          |        |          | assessed between the date      |                       |
|       |     |          |        |          | entered in the FROM field      |                       |
|       |     |          |        |          | and that entered in the TO     |                       |
|       |     |          |        |          | field.                         |                       |
|       | 25. | M(onths) |        |          | If the rate code is set up to  |                       |
|       |     |          |        |          | assess charges based on        |                       |
|       |     |          |        |          | the total months of the        |                       |
|       |     |          |        |          | assignment, this field will    |                       |
|       |     |          |        |          | contain the total months       |                       |
|       |     |          |        |          | between the FROM and TO        |                       |
|       |     |          |        |          | dates, otherwise it will       |                       |
|       |     |          |        |          | default to 0. Partial          |                       |
|       |     |          |        |          | months will be calculated      |                       |
|       |     |          |        |          | as decimal figures.            |                       |

| Req'd | #   | Field    | Action               | Reaction | Explanation/Description       | Related Documentation |
|-------|-----|----------|----------------------|----------|-------------------------------|-----------------------|
|       | 26. | T(erm)   |                      |          | If the rate code is set up to |                       |
|       |     |          |                      |          | assess charges based on       |                       |
|       |     |          |                      |          | the total months of the       |                       |
|       |     |          |                      |          | assignment, this field will   |                       |
|       |     |          |                      |          | contain the total months      |                       |
|       |     |          |                      |          | between the FROM and TO       |                       |
|       |     |          |                      |          | dates, otherwise it will      |                       |
|       |     |          |                      |          | default to 0. Partial         |                       |
|       |     |          |                      |          | months will be calculated     |                       |
|       |     |          |                      |          | as decimal figures.           |                       |
|       | 27. | Change   |                      |          | This field is protected from  |                       |
|       |     | Accepted |                      |          | update.                       |                       |
|       |     |          | Proceed to the Next  |          |                               |                       |
|       |     |          | Block by clicking    |          |                               |                       |
|       |     |          | the icon, or by      |          |                               |                       |
|       |     |          | pressing Ctrl + Page |          |                               |                       |
|       |     |          | Down on your         |          |                               |                       |
|       |     |          | keyboard.            |          |                               |                       |

# Assessment Information Window

While in any room assignment block a next block function will bring up the Assessment Information Window. You can also access this information by selecting Room Assessments on menu.

| 🕫 Assessment 1 | Information SLARASG 5.2 (BANSTUD5)               |               |            |              |
|----------------|--------------------------------------------------|---------------|------------|--------------|
| 1.             | Term: 200305 Process Asses<br>Housing Assessment | t Information | Review As  | sesment 🗆 3. |
|                | Description<br>5.<br>Total                       | Day Chgs      | Month Chgs | Term Chgs    |

| Req'd | #  | Field      | Action               | Reaction | Explanation/Description   | Related Documentation |
|-------|----|------------|----------------------|----------|---------------------------|-----------------------|
|       | 1. | Term       | Defaults from term   |          |                           |                       |
| •     |    |            | entered in key block |          |                           |                       |
|       | 2. | Process    |                      |          | The Process Assessment    |                       |
|       |    | Assessment |                      |          | check box is used to      |                       |
|       |    |            |                      |          | process assessments and   |                       |
|       |    |            |                      |          | post them to the          |                       |
|       |    |            |                      |          | student's account.        |                       |
|       |    |            |                      |          | Clicking in this box will |                       |
|       |    |            |                      |          | cause all outstanding     |                       |
|       |    |            |                      |          | assessments for the term  |                       |
|       |    |            |                      |          | to be processed. If       |                       |
|       |    |            |                      |          | assessments have already  |                       |
|       |    |            |                      |          | been posted and the       |                       |
|       |    |            |                      |          | assignment dates are      |                       |
|       |    |            |                      |          | changed and recalculated  |                       |
|       |    |            |                      |          | then only the difference  |                       |
|       |    |            |                      |          | between the original      |                       |
|       |    |            |                      |          | assessment and the new    |                       |

| Req'd  | #     | Field          | Action | Reaction | Explanation/Description     | Related Documentation |
|--------|-------|----------------|--------|----------|-----------------------------|-----------------------|
|        |       |                |        |          | assessment will be posted.  |                       |
|        | 3.    | Review         |        |          | Clicking in this field will |                       |
|        |       | Assessment     |        |          | enable the user to review   |                       |
|        |       |                |        |          | housing assessments         |                       |
|        |       |                |        |          | without posting them to     |                       |
|        |       |                |        |          | the student's account.      |                       |
|        |       |                |        |          | The assessments are         |                       |
|        |       |                |        |          | calculated based on the     |                       |
|        |       |                |        |          | rate and the number of      |                       |
|        |       |                |        |          | days, months or terms       |                       |
|        |       |                |        |          | associated with the FROM    |                       |
|        |       |                |        |          | and TO dates entered in the |                       |
|        |       |                |        |          | room assignment block. If   |                       |
|        |       |                |        |          | a monthly rate applies, the |                       |
|        |       |                |        |          | monthly charge will appear  |                       |
|        |       |                |        |          | for the number of months    |                       |
|        |       |                |        |          | calculated.                 |                       |
| Housir | ng As | sessment Infor | mation |          |                             |                       |
|        | 4.    | Detail         |        |          | This field displays the fee | Forms referenced:     |
|        |       |                |        |          | detail code associated with | Room/Meal/Phone Rate  |
|        |       |                |        |          | the rate assigned in        | Code Rules Form       |
|        |       |                |        |          | SLARASG. All detail codes   | (SLALMFE)             |
|        |       |                |        |          | and associated rates can be |                       |
|        |       |                |        |          | viewed and changed in       |                       |
|        |       |                |        |          | SLALMFE. The field is in    |                       |
|        |       |                |        |          | view mode and cannot be     |                       |
|        | _     |                |        |          | updated here.               |                       |
|        | 5.    | Description    |        |          | Describes fee detail code.  |                       |
|        | 6.    | Day Chgs       |        |          | If room rate code is daily, |                       |
|        |       |                |        |          | this field will contain the |                       |
|        |       |                |        |          | total charge for the number |                       |
|        |       |                |        |          | of days indicated in        |                       |
|        |       |                |        |          | SLARASG.                    |                       |

| Req'd        | #  | Field      | Action | Reaction | Explanation/Description       | Related Documentation |
|--------------|----|------------|--------|----------|-------------------------------|-----------------------|
|              | 7. | Month Chgs |        |          | If room rate code is          |                       |
|              |    |            |        |          | monthly, this field will      |                       |
|              |    |            |        |          | contain the total charge for  |                       |
|              |    |            |        |          | the number of months          |                       |
|              |    |            |        |          | indicated in SLARASG.         |                       |
|              | 8. | Term Chgs  |        |          | If room rate code is by       |                       |
|              |    |            |        |          | term, this field will contain |                       |
|              |    |            |        |          | the total charge for the      |                       |
|              |    |            |        |          | number of months in the       |                       |
|              |    |            |        |          | term indicated in SLARASG.    |                       |
|              | 9. | Totals     |        |          | Indicates the totals for each |                       |
|              |    |            |        |          | rate category (day / month    |                       |
|              |    |            |        |          | / term).                      |                       |
| $\checkmark$ |    |            |        |          |                               |                       |